## 時計設定について

【時計設定について】

プロックNEOは,パソコンと接続することでパソコンの時計と同期することができます。(自動設定)

【同期方法】

①プロックエディタの「時計設定」のタブをクリックしてください。 ②現在の時刻が表示されるのを確認してください。

③「転送」アイコンまたは「通信」→「転送」を行ってください。

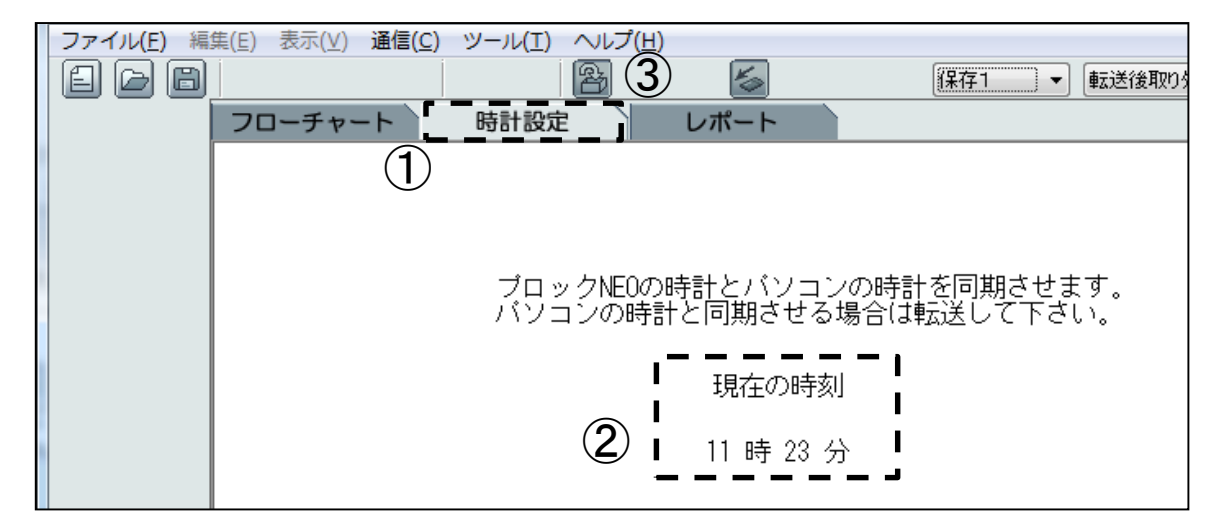

※この画面で表示されている時刻はパソコン本体で設定されている時刻と同じです。

## プログラムの保存

【「保存1」「保存2」について】

プロックNEOは,プログラムの保存領域が2つあります。 プログラム作成後は,2つのプログラムを使うことができます。

【「保存1」または「保存2」にプログラムを保存する方法】 プログラムを作成後,エディタの「保存1」という項目から「保存1」または「保存2」を選択します。 保存領域を選択後に「転送」を行ってください。

|                    |                                    | ここから  | 「沐什」」,「沐什2」を | 選択しま 9。    |
|--------------------|------------------------------------|-------|--------------|------------|
| ファイル( <u>E</u> ) 編 | 集( <u>E</u> ) 表示(⊻) 通信( <u>C</u> ) |       | ( <u>H</u> ) | Ĺ          |
|                    | X E I P                            | 2 2 2 | 1 🛛 🖉        | 保存1 👻      |
| 開始                 | フローチャート                            | 時計設定  | レポート         | 保存1<br>保存2 |
|                    |                                    |       |              |            |

・ ー ム こ 「 但 た 。 , 「 但 た 。 , ナ `ᄙ + □ 」 ナ +

※パソコンから取り外して動作を確認する場合はプロックNEO本体の 「F1」で「保存1」、「保存2」を選択し実行します。